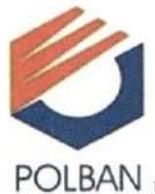

## KEMENTERIAN PENDIDIKAN, KEBUDAYAAN, RISET, DAN TEKNOLOGI **POLITEKNIK NEGERI BANDUNG**

Jln. Gegerkalong Hilir, Desa Ciwaruga, Kecamatan Parongpong, Kabupaten Bandung Barat 40559, Kotak Pos 1234, Telepon: (022) 2013789, OLBAN Faksimile: (022) 2013889, Laman: www.polban.ac.id, Pos elektronik: polban@polban.ac.id

## PENGUMUMAN NOMOR: B/4247/PL1/EP.01.02/2021 TENTANG PENERBITAN IJAZAH DAN TRANSKRIP NILAI DIGITAL DENGAN TANDA TANGAN ELEKTRONIK BERSERTIFIKAT

Politeknik Negeri Bandung menerbitkan ijazah dan transkrip nilai digital dengan tanda tangan elektronik bersertifikat bagi mahasiswa yang lulus pada Yudisium I Tahun Akademik 2020/2021 dan seterusnya. Diharapkan ijazah dan transkrip digital akan mempermudah lulusan dalam menggunakan kedua dokumen penting tersebut. Selain itu, penerbitan ijazah dan transkrip digital juga mempermudah dalam proses penerbitan dan pembuktian keabsahan dua dokumen penting tersebut.

### Ijazah dan Transkrip Nilai Digital

Politeknik Negeri Bandung menggunakan Standar PAdES (PDF Advance Electronic Signature) pada penerapan Ijazah dan Transkrip Nilai Digital. Dua dokumen digital tersebut diamankan secara kriptografi dengan sertifikat elektronik yang diterbitkan oleh Penyelenggara Sertifikat Elektronik yang sudah tersertifikasi oleh Kementerian KOMINFO menurut SK Nomor 790 tahun 2019. Pengamanan tersebut menjamin dokumen tersebut tidak dapat diubah dan jika dilakukan perubahan terhadap isi dari ijazah atau transkrip nilai setelah ditandatangani oleh Wakil Direktur Bidang Akademik dan Direktur Politeknik Negeri Bandung maka akan terdeteksi ketika dilakukan pengecekan secara daring maupun luring.

### Ijazah dan Transkrip Nilai Berbentuk Kertas

Politeknik Negeri Bandung juga tetap menerbitkan ijazah dan transkrip nilai dalam bentuk kertas dengan tujuan mempermudah masyarakat dalam mengikuti proses transisi menuju digitalisasi kampus. Ijazah berbentuk kertas dicetak pada kertas khusus yang memenuhi standar pengamanan dan tetap ditandatangani oleh Wakil Direktur Bidang Akademik dan Direktur Politeknik Negeri Bandung, namun tidak menggunakan tanda tangan basah. Tanda tangan pada dokumen berbentuk kertas tersebut berupa tandatangan digital dan dilengkapi QR code yang berisi alamat web untuk mengecek keabsahan ijazah.

### Pengecekan Keabsahan Ijazah dan Transkrip Nilai

Pengecekan keabsahan ijazah dan transkrip nilai digital dapat dilakukan dengan beberapa cara yaitu:

- 1. Menggunakan pembaca file PDF dan mengecek pada Digital Signature (lihat Gambar 1)
- 2. Melalui web https://verification.peruri.co.id (lihat Gambar 2)
- 3. Melalui web https://tte.kominfo.go.id/verifyPDF (lihat Gambar 3)
- 4. Khusus Ijazah dapat juga dicek melalui web Polban dengan alamat yang tertulis pada QR code Ijazah (lihat Gambar 4)

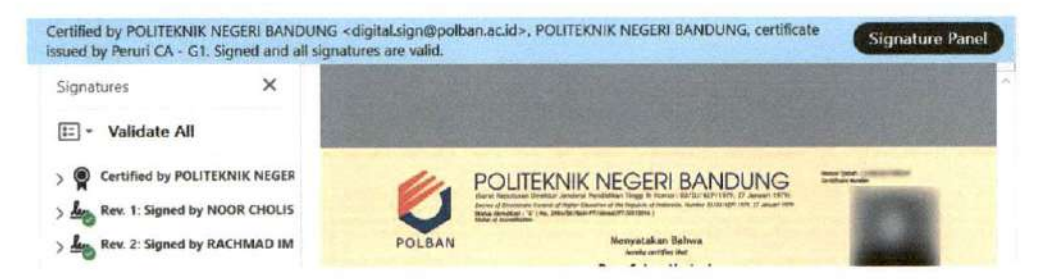

Gambar 1. Verifikasi Digital Signature pada Ijazah Digital Polban melalui aplikasi PDF Reader

| Ē                                                                |   |
|------------------------------------------------------------------|---|
| PERURICA                                                         |   |
| PDF VERIFICATION                                                 |   |
| 0                                                                |   |
| THE DOOL WHEN THE WORKS AND A DOWN ON THE STREET                 |   |
| tions contract and the top there is actual and a printing of the |   |
| Contribution by POLITICIONIC NECCON INAMOUND                     | 0 |
| Then, 1 Segued by NOOR CHOLIS BASJARDOON HOUR SOR                | 0 |
| Provincial Provincial Information Provincial                     | 0 |
| BACK                                                             |   |
|                                                                  |   |

Gambar 2. Verifikasi Digital Signature pada Ijazah Digital Polban melalui https://verification.peruri.co.id

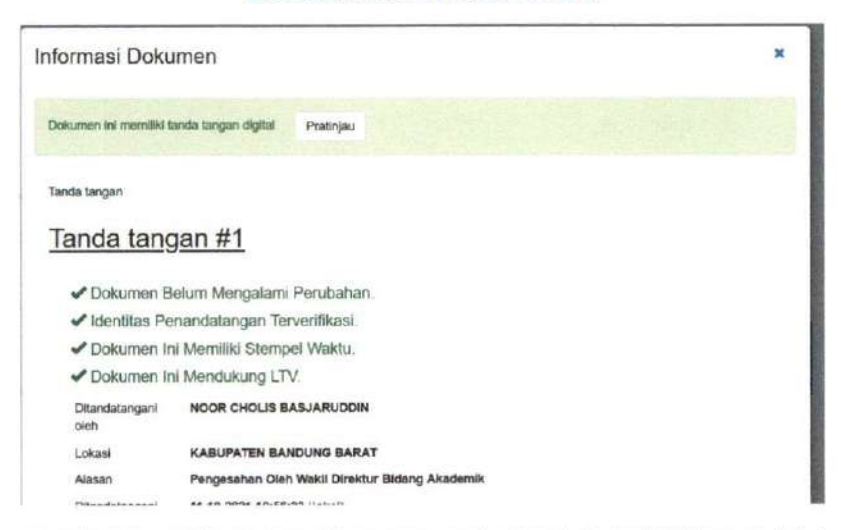

Gambar 3. Verifikasi Digital Signature pada Ijasah Digital Polban melalui https://tte.kominfo.go.id/verifyPDF

| Hasil Verifikasi Ijazah Lulusan<br>Graduate Certificate Verification Resu | ilt.                                     |
|---------------------------------------------------------------------------|------------------------------------------|
| Nomor Induk Mahasiswa<br>Student's Identification Number                  |                                          |
| Nama<br>Nome                                                              |                                          |
| Tempat Lahir<br>Place of Birth                                            |                                          |
| Tanggal Lahir<br>Date of Birth                                            |                                          |
| No. Ijazah<br>Certificote Number                                          |                                          |
| Tanggal Lulus<br>Completion Date                                          |                                          |
| Program Studi<br>Study Programme                                          |                                          |
| Jurusan<br>Department                                                     |                                          |
| Indeks Prestasj Kumulative (IP)<br>Cumulative Grade Point Average         |                                          |
| Gelar<br>Degree                                                           | 10-10-10-10-10-10-10-10-10-10-10-10-10-1 |
| Predikat<br>Judicium                                                      |                                          |
|                                                                           |                                          |

Gambar 4. Pengecekan ijazah digital melalui QR code

#### Legalisir Ijazah

Penerbitan ijazah secara digital bertujuan pula agar pihak yang berkepentingan dapat mengecek keabsahan ijazah dan transkrip nilai tanpa harus meminta legalisir kedua dokumen tersebut. Pengecekan dapat langsung pada file PDF dua dokumen tersebut atau dicek secara daring. Layanan legalisir dalam bentuk foto copy ijazah dan transkrip hanya diberikan jika memang sangat diperlukan.

Demikian pengumuman ini kami sampaikan, atas perhatian dan kerjasama yang baik, kami ucapkan terima kasih.

Wakil Direktur Bidang Akademik,

Prof. Dr. Ir. Noor Cholis Basjaruddin, M. T. K NIP. 196706201994031003

Tembusan:

- 1. Direktur
- 2. Para Wakil Direktur
- 3. Para Ketua Jurusan

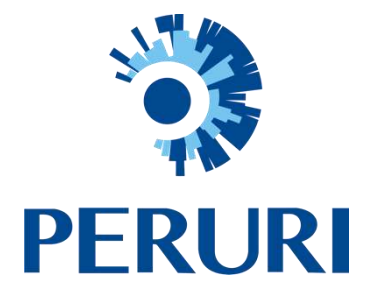

# DOKUMEN VALIDASI SERTIFIKAT

# PERURI CERTIFICATE AUTHORITY (CA)

| Nomor Dokumen     | : | 04/009/DSO/2020   |
|-------------------|---|-------------------|
| Tanggal Berlaku   | : | 22 September 2020 |
| Versi             | : | 2.0               |
| Tanggal Perubahan | : | 28 Juli 2021      |
| Klasifikasi       | : | Biasa             |

# **DIGITAL BUSINESS DIVISION**

# PERUSAHAAN UMUM PERCETAKAN UANG

**REPUBLIK INDONESIA** 

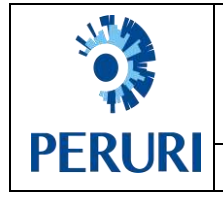

| No.         | : | 04/009/DSO/2020 |
|-------------|---|-----------------|
| Versi       | : | 2.0             |
| Klasifikasi | : | Biasa           |
| Halaman     | : | 2 dari 17       |

# DOKUMEN PANDUAN VALIDASI SERTIFIKAT PERURI CERTIFICATE AUTHORITY (CA)

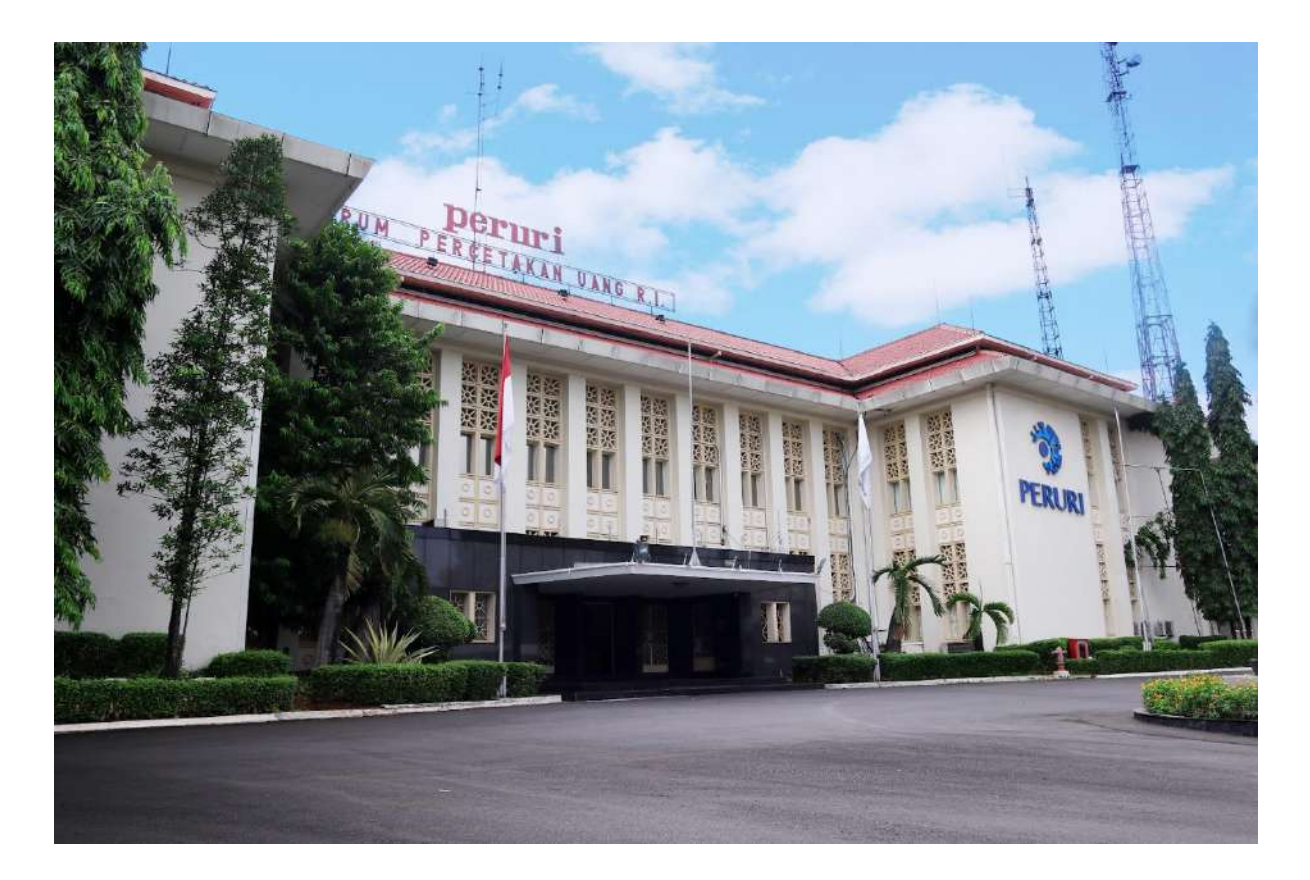

**VERSION 2.0** 

**DIGITAL BUSINESS DIVISION** 

PERUSAHAN UMUM PERCETAKAN UANG REPUBLIK INDONESIA

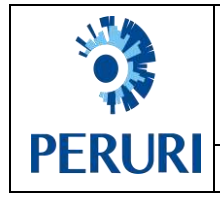

## LEMBAR PERSETUJUAN

**Deskripsi** : Dokumen ini menjelaskan tata validasi sertifikat Peruri *Certificate Authority* (CA) pada Adobe *Reader* berbasis Microsoft Windows dan macOS.

| DISPOSISI      | NAMA                    | JABATAN                                  | TANDA TANGAN DIGITAL |
|----------------|-------------------------|------------------------------------------|----------------------|
| DIBUAT OLEH    | DEWI KANIA DJADI        | JUNIOR STAFF<br>SERVICE DELIVERY         |                      |
| DIPERIKSA OLEH | JUAN PERMANA            | SENIOR STAFF<br>SOLUTION ARCHITECT       |                      |
| DISAHKAN OLEH  | MEDIAN YULI<br>HARTANTO | HEAD OF DIGITAL<br>PRODUCT<br>DEPARTMENT |                      |

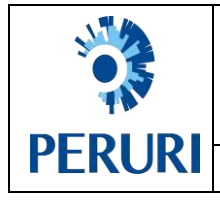

## DOKUMEN KONTROL

| Versi | Tanggal    | Log                                                                                                    | Oleh             |
|-------|------------|----------------------------------------------------------------------------------------------------|------------------|
| 1.0   | 02/03/2020 | Initial release                                                                                                    | Dewi Kania Djadi |
| 1.1   | 22/09/2020 | Minor Change:<br>- Revisi gambar screenshot                                                                                                    | Dewi Kania Djadi |
| 2.0   | 28/07/2021 | <ul> <li>Major Change :</li> <li>Penambahan konfigurasi pada perangkat macOS</li> <li>Perubahan nomor dokumen dari 021/SBUDS/SOP/Validasi/III/20 20 menjadi 04/009/DSO/2020</li> </ul> | Dewi Kania Djadi |

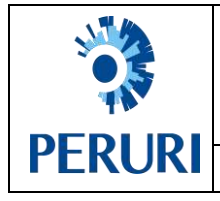

# **DAFTAR ISI**

| LEM | IBAR PERSETUJUAN                                                             | 3  |
|-----|------------------------------------------------------------------------------|----|
| DOK | CUMEN KONTROL                                                                | 4  |
| DAF | TAR ISI                                                                      | 5  |
| A.  | VALIDASI SERTIFIKAT PERURI CERTIFICATE AUTHORITY (CA) PADA MICROSOFT WINDOWS | 6  |
| В.  | VALIDASI SERTIFIKAT PERURI CERTIFICATE AUTHORITY (CA) PADA MAC OS            | 10 |

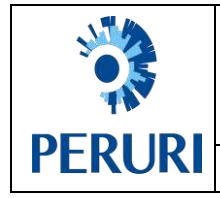

# A. VALIDASI SERTIFIKAT PERURI CERTIFICATE AUTHORITY (CA) PADA **MICROSOFT WINDOWS**

Digunakan untuk memasukkan sertifikat Peruri Certificate Authority (CA) ke dalam repositori Adobe Acrobat Reader berbasis Microsoft Windows.

Berikut langkah-langkah melakukan validasi sertifikat pada aplikasi Adobe Acrobat Reader.

1. Download sertifikat Peruri CA di https://ca.peruri.co.id/ca/legal/.

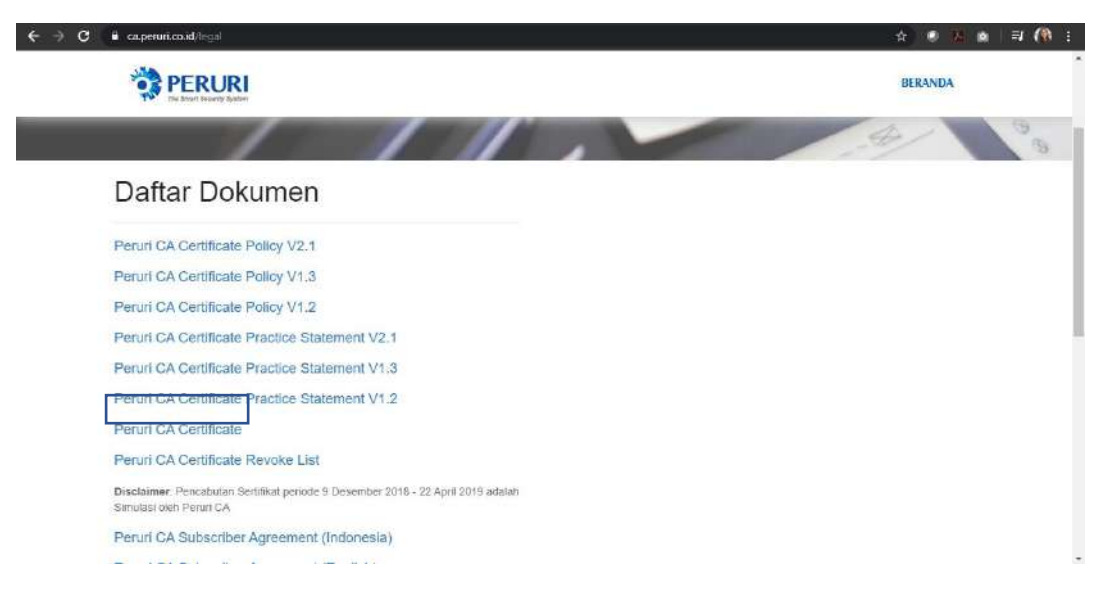

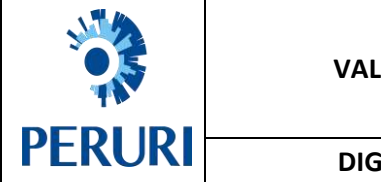

| No.         | : 04/009/DSO/2020                      |
|-------------|----------------------------------------|
| Versi       | : 2.0                                  |
| Klasifikasi | : Biasa                                |
| Halaman     | : 7 dari 17                            |
|             | No.<br>Versi<br>Klasifikasi<br>Halaman |

2. Buka file tersebut, lalu pilih Install Certificate. Pilih Local Machine kemudian klik tombol Next.

| Certifica                                               | te Information                                                                               |
|---------------------------------------------------------|----------------------------------------------------------------------------------------------|
| this CA Root ce<br>nstall this certi<br>Authorities sto | rtificate is not trusted. To enable trust,<br>ficate in the Trusted Root Certification<br>re |
| Auchoricles Sto                                         | re,                                                                                          |
|                                                         |                                                                                              |
| Issued to:                                              | Peruri CA - G1                                                                               |
| 10000 10.                                               |                                                                                              |
| Issued by:                                              | Peruri CA - G1                                                                               |
| Valid from                                              | 06/11/2018 to 03/11/2028                                                                     |
|                                                         |                                                                                              |
|                                                         | Install Certificate Inner Stidemen                                                           |
|                                                         |                                                                                              |

×

+ 🛃 Certificate Import Wizard

### Welcome to the Certificate Import Wizard

| This wizard helps you copy certificates,    | certificate tru | ust lists, a | and certificate revocation |
|---------------------------------------------|-----------------|--------------|----------------------------|
| lists from your disk to a certificate store | h;              |              |                            |

A certificate, which is issued by a certification authority, is a confirmation of your identity and contains information used to protect data or to establish secure network connections. A certificate store is the system area where certificates are kept.

| Store Location |  |
|----------------|--|
| O Current User |  |
| Local Machine  |  |

To continue, dick Next.

|  | Next | Cancel |
|--|------|--------|
|--|------|--------|

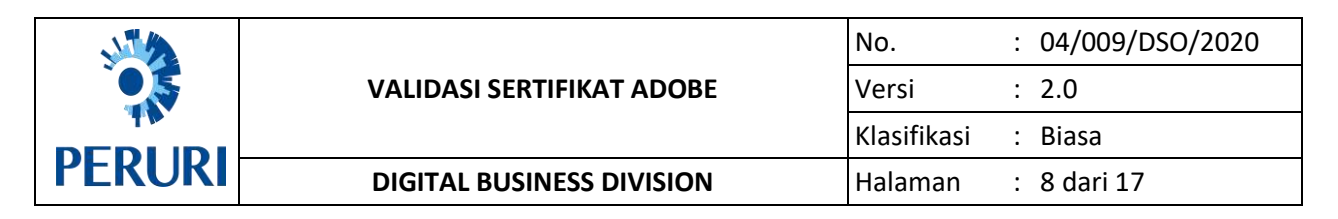

Arahkan kursor pada direktori Trusted Root Certification Authorities.

| Certificate Store                                                                                                    |                                                                                                    |          |
|----------------------------------------------------------------------------------------------------|----------------------------------------------------------------------------------------------------|----------|
| Certificate stores are system are                                                                                                    | as where certificates are kept.                                                                                                    |          |
| Windows can automatically sele                                                                                                    | rt a certificate store, or you can specify a loc                                                                                                    | aton     |
| for the certificate.                                                                                                    | e a recurrence oner a bee son sheerif a son                                                                                                    | aten/1×  |
| Automatically select the or                                                                                                    | entificate store based on the type of certificat                                                                                                    |          |
| Bana al cuttinator in the                                                                                                    | A MARKED AND A MARKED AND A MARKED A |          |
| Sel France del Constitución en Dre                                                                                                    | following store                                                                                                    |          |
| Certificate store:                                                                                                    | following store                                                                                                    |          |
| Certificate store:                                                                                                    | following stone                                                                                                    | œ        |
| Certificate store:                                                                                                    | following stone                                                                                                    | <b>*</b> |
| Certificate store:                                                                                                    | tollowing stone                                                                                                    | ₩        |
| Certificate store:                                                                                                    | tollowing stone                                                                                                    | <b>9</b> |
| Certificate store:                                                                                                    | Tollowing stone                                                                                                    | ₩        |
| Certificate store:                                                                                                    | Tollowing store                                                                                                    | @        |
| Certificate store:                                                                                                    | Tollowing store                                                                                                    | æ        |
| Select Certificate Store Select the certificate store you w Personal Personal Person | Tollowing store  Errow  Authoritign                                                                                                    | Ø        |
| Select Certificate Store Select the certificate store you w                                                                                                    | Authorities                                                                                                    | ₩        |
| Select Certificate Store Select Certificate Store Select the certificate store yes w                                                                                                    | Authorities                                                                                                    | æ        |

3. Buka aplikasi Adobe Acrobat Reader  $\rightarrow$  Edit  $\rightarrow$  Preferences.

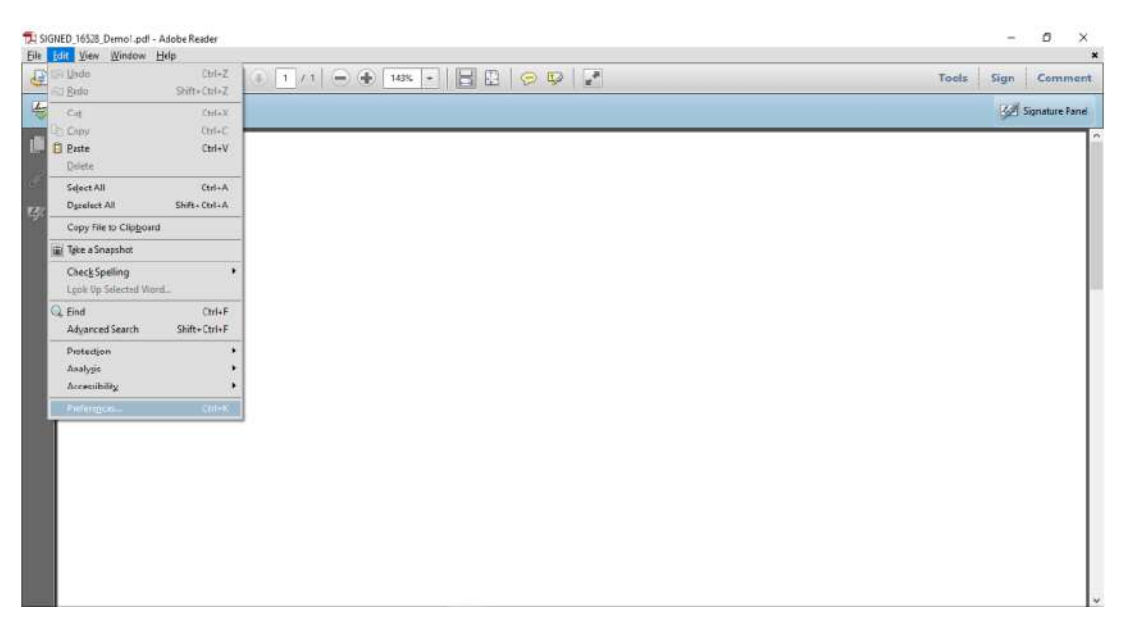

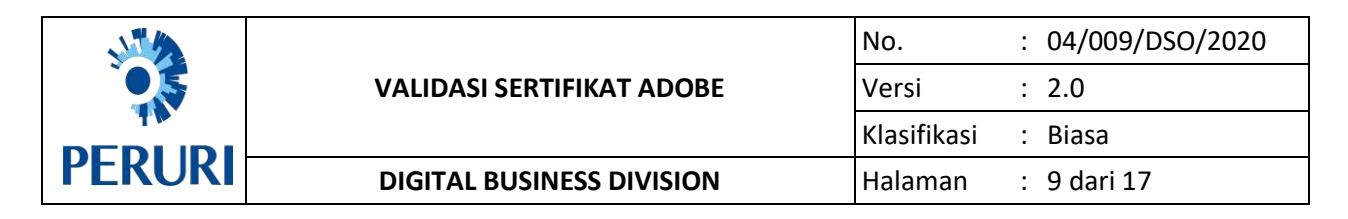

4. Pada Menu Preferences, pilih Signature  $\rightarrow$  Verification. Lalu klik tombol More.

| File Edit View Winsk                                                                                                  | references                                                                                                    |                                                                                                    |           | * *              |
|----------------------------------------------------------------------------------------------------|----------------------------------------------------------------------------------------------------|----------------------------------------------------------------------------------------------------|-----------|------------------|
| CE TO LA LA                                                                                                    | Categories                                                                                                    |                                                                                                    |           | Sign Comment     |
| Signed and all sign<br>Signatures<br>Er<br>()<br>()<br>()<br>()<br>()<br>()<br>()<br>()<br>()<br>()<br>()<br>()<br>() | Commenting<br>Documents<br>Full Screen<br>General<br>Page Display<br>3D & Multimestia<br>Accessibility<br>Adobe Online Services<br>Emril Accounts<br>Forms<br>Identity<br>Internet<br>JavaCoript                                                                                                    | Digital Synatures Creation & Appearance                                                                 | More      | Signature Perret |
|                                                                                                    | Linguage<br>Meacuring (20)<br>Measuring (20)<br>Measuring (20)<br>Multimedia (legacy)<br>Multimedia (legacy)<br>Multimedia (legacy)<br>Residing<br>Residening<br>Security<br>Security<br>Secu | Analogie revenies view to dog documents  Document Timestamping      Configure timestamp server settings | Mere      |                  |
|                                                                                                    |                                                                                                    |                                                                                                    | OK Cancel |                  |

5. Terapkan pengaturan seperti pada gambar di bawah ini. Kemudian klik OK.

| 2 SIPED_10525_Demo1  | odf - Adobe Reades<br>Noteway es                                                                                                    | Signature Verification Preferences                                                                                                    | × |                   |   | - 0 ×               |
|----------------------|----------------------------------------------------------------------------------------------------|----------------------------------------------------------------------------------------------------|---|-------------------|---|---------------------|
| File Edit View Winds | Categories                                                                                                    | Whithy signatures when the document is opened                                                                                                    |   |                   |   | Sign Comment        |
| Signed and at ugr    | Commenting<br>Documents<br>Full Screen<br>General<br>Page Display<br>30 & Muhimedia<br>Accessibity<br>Adobe Online Services<br>Email Accounts<br>Forms<br>Identity<br>Internet<br>Language<br>Measuring (20)<br>Measuring (20)<br>Measu | Verification Behavior  Verification Behavior  Verification Behavior  Verification Behavior  Verification Behavior  Verification Behavior  Verification Behavior  Verification Information  Verification Information  Automatically add verification Information Information Information Information  Verification Information  Automatically add verification Information Information Information Information  Verification Information  Automatically add verification Information Information Information  Nerification Information  Automatically add verification Information Information Information  Nerification Information  Automatically add verification Information Information Information  Nerification Information  Automatically add verification Information Information  Nerification  Nerification | 0 | Man<br>Man<br>Man | e | 122 Tograture Front |
|                      |                                                                                                    | Selecting ether or these options may result in arbitrary material being treated as trusted content.<br>Take care before anabling these features.                                                                                                    |   | _                 |   |                     |

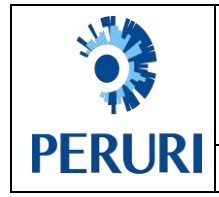

# **B. VALIDASI SERTIFIKAT PERURI CERTIFICATE AUTHORITY (CA) PADA MAC**

## OS

Digunakan untuk memasukkan sertifikat Peruri Certificate Authority (CA) ke dalam repositori Adobe Acrobat Reader berbasis macOS.

Berikut langkah-langkah melakukan validasi sertifikat pada aplikasi Adobe Acrobat Reader.

| 1. | Download                            | sertifikat                                                                                                    | Peruri                                                                                        | CA di                                                                               | https://ca.peruri.co.id/ca/legal/                                                                   |
|----|-------------------------------------|----------------------------------------------------------------------------------------------------|-----------------------------------------------------------------------------------------------|-------------------------------------------------------------------------------------|----------------------------------------------------------------------------------------------------|
|    | 😨 Penuti Contificate Authority ( Lo | s <b>x</b> +                                                                                                    |                                                                                               |                                                                                     | 0 - 0 X                                                                                             |
|    | ← → C O . http:                     | ://ca.peruni.co.id/ca/legal/                                                                                                    |                                                                                               |                                                                                     | x 0 4 X 3 a 4 7 🕲 i                                                                                 |
|    |                                     | PERURI                                                                                                    |                                                                                               |                                                                                     |                                                                                                    |
|    |                                     | Daftar Doku                                                                                                    | men (Downl                                                                                    | oad)                                                                                |                                                                                                    |
|    |                                     | Peruri CA Certificate                                                                                                    |                                                                                               |                                                                                     |                                                                                                    |
|    |                                     | Peruri CA Certificate                                                                                                    | Revoke List                                                                                   |                                                                                     |                                                                                                    |
|    |                                     | Disclaimer: Pencabutan Sertifi                                                                                                    | kat periode 9 Desember 2018 - 23                                                              | April 2019 adalah Simulasi ok                                                       | eh Peruni CA                                                                                        |
|    |                                     |                                                                                                    |                                                                                               |                                                                                     |                                                                                                    |
|    |                                     |                                                                                                    |                                                                                               |                                                                                     |                                                                                                    |
|    |                                     | PERURI                                                                                                    |                                                                                               | HUBUNGI KAMI                                                                        |                                                                                                    |
|    |                                     | A signature mode by Peruri Digital Busin<br>electronic Information, associated or oth<br>be used as verification and authenticatio | reas Services that consists of attached<br>er selated electronic information that<br>on tools | Kantor Pusat:<br>Ji, Palatehan No, 4, Blok<br>K-V, Kebayoran Baru,<br>Jakarta 12160 | Dukungan Pengguna:<br>Emoli ::csdgst/Bperrui.co.id<br>WhatsApprd2 B11909600<br>Telepon :02127028222 |
|    |                                     | 0000                                                                                                    |                                                                                               | Informasi Produk:                                                                   | VET 21/20223                                                                                        |

2. Buka file PDF menggunakan Adobe Acrobat Reader.

| Ho               | me Tools SiGNED-contoh-s ×                                                                                                    |                                                                                                    | 🕐 🥼 Sign In                                                                                                    |
|------------------|----------------------------------------------------------------------------------------------------|----------------------------------------------------------------------------------------------------|----------------------------------------------------------------------------------------------------|
| Limit            | 1 P B B Q                                                                                                    | ▶ ④ 🔺 / ▲ │ ▲ 🖑 ⊖ ⊕ 😐 💀 🔸 📅 📮 🖉 & & ♥                                                                                                    | to Share                                                                                                    |
| ш<br>Ф<br>Ф<br>Ф | At least one signature has problems.<br>Signatures X<br>P · Validate All<br>A. Res 1: Signed by Juan Formers c<br>A. Res 2: Signed by Meterni 8000 | Image: Constraint of the second second s | Search tools  Search tools  Create PDF  Combine Files  Edit PDF  Comparize Pages  Comments  Comment  Comment |
|                  |                                                                                                    | 4 dari 4                                                                                                    | Store and share files in the<br>Document Cloud<br>Learn More                                                                                                    |

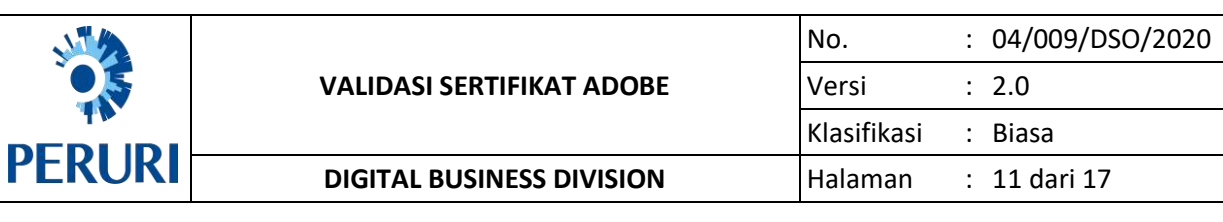

- 3. Buka halaman Preferences pada Adobe Acrobat pada *menu bar File*  $\rightarrow$  *Preferences* atau dengan menggunakan shortcut *Command* + *K*.
- 4. Lalu pilih bagian Signature → Identities and Trusted Certificates lalu pilih More.

| Hor  | пе             | Tools   | È.       | SIGNED-or      | ontoh-a | ×    |                                   |                      |                |     |   |                     |                                  |                                   |                           |                       |            |    |   |     |      |      |             |     | - 64        | 3 🗍                                | Sign I                      | n. |
|------|----------------|---------|----------|----------------|---------|------|-----------------------------------|----------------------|----------------|-----|---|---------------------|----------------------------------|-----------------------------------|---------------------------|-----------------------|------------|----|---|-----|------|------|-------------|-----|-------------|------------------------------------|-----------------------------|----|
|      | Å              | ¢       | ⊕        |                |         | ٢    | ۲                                 | 4                    | 7.4            |     | k | O                   | Θ                                | $\oplus$                          | 96%                       |                       | <u>ظ</u> . | T. | Ę | 1 6 | 2 62 | €    |             |     |             | (                                  | lo Share                    | 9  |
| 4    | At le          | ast one | signatu  | re has proble  | ms.     |      |                                   |                      |                |     |   |                     |                                  |                                   |                           |                       |            |    |   |     |      | Sign | ature Pan   | nel | Searc       | h toots                            |                             |    |
| C    | C Signatures X | ¢       |          |                |         |      |                                   |                      |                |     | P | eferenc             |                                  |                                   |                           |                       |            |    |   |     |      |      | Presente PC | r : |             |                                    |                             |    |
|      | E              | - Vali  | date Al  | i.             |         |      |                                   |                      |                |     |   |                     |                                  | -                                 | arei ene                  |                       |            |    |   |     |      |      |             |     | LO          | Jindie PU                          |                             |    |
| М    |                |         | River    | In: June Deeme | -       | Care | genes;<br>Convert i               | Fram PC              | F              |     | 0 | Ngithi Siç          | gnatures                         |                                   |                           |                       |            |    |   |     |      |      |             |     | <b>Q</b>    | Combine F                          | iles                        |    |
| 0    | > 4            | Rev. 1  | t Signad | by Meteral 600 | ».      |      | Convert 1<br>Email Acc<br>Forms   | To PDF<br>counts     |                |     |   | + Contr<br>+ Set th | n & App<br>ol option<br>re appea | earance<br>to for sig<br>mance of | nature cri<br>signatore   | ation<br>s within     | s documer  | e) |   |     | Mo   |      |             |     | 52 E        | 5dit PDF                           |                             |    |
| 60 m |                |         |          |                |         |      | dentity<br>Internet               |                      |                |     |   | Victoria            |                                  |                                   |                           |                       |            |    |   |     |      |      |             |     | 12          | Export PD                          | 5                           |    |
|      |                |         |          |                |         |      | JavaSorip<br>Language<br>Measurin | pt<br>e<br>1g (2D)   |                |     |   | + Contr             | oi how a                         | ind when                          | signature                 | e are ve              | fied       |    |   |     | Ma   | 0    |             |     | <b>80</b> ( | Organize F                         | ages                        |    |
|      |                |         |          |                |         |      | Measurin                          | g (30)<br>g (30)     |                |     |   | Identitie           | es à Tru                         | sted Cer                          | lificates                 |                       |            |    |   |     |      |      |             |     | 6 8         | Send for C                         | omments                     |    |
|      |                |         |          |                |         |      | Multimed<br>Multimed<br>Reading   | ka (lega<br>Ba Trust | cy)<br>(legacy | a I |   | - Creat<br>- Mana   | e and m<br>ge crede              | anage ide<br>entials ut           | entities fo<br>ed to trus | r sigriing<br>Lidocum | enta       |    |   |     | Mo   | e    |             |     | <b>—</b> 0  | Comment                            |                             |    |
|      |                |         |          |                |         |      | Reviewing<br>Search               | a                    |                |     |   | Donum               | ant Time                         | stamois                           |                           |                       |            |    |   |     |      |      |             |     | C.          | Fill & Sign                        |                             |    |
|      |                |         |          |                |         |      | Security<br>Security              | Enhanc               | (Dec)          |     |   | Config              | pure tim                         | estamp a                          | erver sett                | ings                  |            |    |   |     | Mo   |      |             |     | <b>e</b>    | Scan & OC                          | R                           |    |
|      |                |         |          |                |         |      | Spelling                          | 10                   | -              | -1  |   |                     |                                  |                                   |                           |                       |            |    |   |     |      |      |             |     | O F         | rotect                             |                             |    |
|      |                |         |          |                |         |      | Jracker<br>Trust Mar<br>Units & C | nager<br>Juides      |                |     |   |                     |                                  |                                   |                           |                       |            |    |   |     |      |      |             |     | 10          | Aore Tools                         | ĥ                           |    |
|      |                |         |          |                |         |      | Jpdater                           |                      |                | _"  |   |                     |                                  |                                   |                           |                       |            |    |   | Ce  | ncel | GK.  |             |     |             |                                    |                             |    |
|      |                |         |          |                |         |      |                                   |                      |                |     |   |                     |                                  |                                   |                           |                       |            |    |   |     |      |      |             |     |             |                                    |                             |    |
|      |                |         |          |                |         |      |                                   |                      |                |     |   |                     |                                  |                                   | 4 da                      | ri 4                  |            |    |   |     |      |      |             |     | Stor        | e and share<br>Document<br>Learn M | files in the<br>Doud<br>Ine |    |
|      | -              |         | _        | 6              |         |      |                                   |                      |                |     |   |                     |                                  |                                   |                           |                       |            |    |   |     |      |      |             |     |             |                                    |                             |    |

5. Lalu pada halaman Identities and Trusted Certificates, pilih Import Certificate.

| 121 | 1 +                                                                                                    |                                                    | -o onato                                                                                                    |
|-----|----------------------------------------------------------------------------------------------------|----------------------------------------------------|----------------------------------------------------------------------------------------------------|
|     | Image: Signature has problems.       Signatures       Image: Signature has problems.       Signatures       Image: Signature has problems.       Image: Signature has problems.       Imag | Image: Start A A A A A A A A A A A A A A A A A A A | Search tools  Search tools  Create PDF  Combine Files  Edit PDF  Corpanize Pages  Send for Commenta  Comment  Comment |
|     |                                                                                                    | 4 dari 4                                           | Store and share files in the<br>Document Cloud<br>Learn More                                                                                                    |

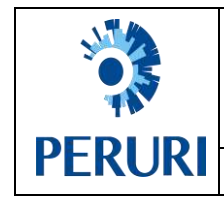

| No.         | : | 04/009/DSO/2020 |
|-------------|---|-----------------|
| Versi       | : | 2.0             |
| Klasifikasi | : | Biasa           |
| Halaman     | : | 12 dari 17      |

6. Pilih *certificate* yang ingin dimasukkan untuk dianggap *trusted* oleh Adobe.

Masukan certificate yang sudah di-download. 🗇 🌲 Sign In Home Tools SIGNED-contoh-s... × ● ④ 4 /4 | ▶ ● ⊖ ⊕ === + = = = ≠ ℓ & ⊕ Jo Share Signature Panel At least one signature has problems Search tools C Signatures × Create PDF 11 - Validate All П Catego Combine Files Digital ID and Trusted Certificate Settin ) 🛵 Rev. 1: Signed by Juan Permana « 0 Choose Contacts to Import Edit PDF > 4 Rev. 2: Signed by Meteral 6000 This dialog will allow you to select contacts to with the contacts being imported. ort into your trusted identities. You can also set the trust for any cer Ó. B Export PDF Contacts: Organize Pages Name Email Browse Search Send for Comments Comment Certificates 🔔 Fill & Sign 📇 Scan & OCR Protect Heip Cancel A More Tools Close pre and share files in the Document Circuit 4 dari 4 Learn More 🕜 🌲 Sign In Home Tools SIGNED-contoh-s.,, × ● ④ + /+ ▶ ● ⊖ ⊕ ∞ + ₩ + ♥ ♥ ℓ & ♥ □ ☆ ⊕ Θ Q As Shar Signature Panel At least one signature has problems. tisanch looni Signatures × ø Profession Create PDF 💷 + Validate All Q Categories Combine Files Digital ID and Trusted Certificate Settin > 🌆 Rev. 1: Signed by Juan Permana « 0 Edit PDF > Le Rev. 2: Signed by Meteral 4000 acts to import into your trusted identities. You can This dialog will allow you to select co with the contacts being imported. Ó. Export PDF Contacts Organize Pages 3 2 00 - 翻 -Certificate 0 Q Eaurch Recents Send for Comments A Applicati. Throw Desktop DhikaAnandaCA.cer
 PeruriCA.cer Comment B Documents Certifica 🔏 Fill & Sign Downloads Red 🚔 Scan & OCR iCloud Dri.. O Protect tiege Red 16 More Tools PeruriCA.cer • Orange · Yellow · Green Information Blue
 Purple Options A Grove Store and share flies in the Document Cloud 4 dari 4 Learn More

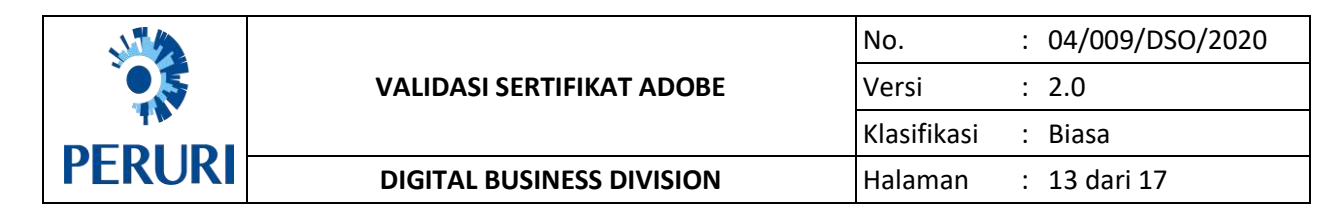

7. Jika sudah memilih certificate yang ingin dimasukkan, selanjutnya pilih Import dan OK.

| At least one signature has problems                                                                                                    | Simulare Panel                                                                                                    |                                                                                                    |
|----------------------------------------------------------------------------------------------------|----------------------------------------------------------------------------------------------------|----------------------------------------------------------------------------------------------------|
| Clearations                                                                                                    | Common a com                                                                                                    | Search tools                                                                                                    |
| orginatures X                                                                                                    | Preferences                                                                                                    | Create PDF                                                                                                    |
| E - Validate All                                                                                                    | Categories                                                                                                    |                                                                                                    |
| > 🛵 Res. 1: Signed by Juan Permana <                                                                                                    | © © © Digital ID and Trusted Certificate Settings                                                                                                    | Combine Files                                                                                                    |
| > A                                                                                                    | <ul> <li>Choose Contacts to Import</li> </ul>                                                                                                    | Edit PDF                                                                                                    |
|                                                                                                    | This dailog will allow you to select contacts to import into your trusted identities. You can also set the trust for any certificates associated<br>with the contacts being imported.                                                                                                    | Export PDF                                                                                                    |
|                                                                                                    | Contacta                                                                                                    | -                                                                                                    |
|                                                                                                    | Email<br>Email                                                                                                    | CI Organize Pages                                                                                                    |
|                                                                                                    | Search                                                                                                    | Send for Commen                                                                                                    |
|                                                                                                    | Certificates                                                                                                    | 📮 Comment                                                                                                    |
|                                                                                                    | This III deplace the confliction anticipate with the converts selected contact.                                                                                                    |                                                                                                    |
|                                                                                                    | Judgett Issuer Explose Defails                                                                                                    | r III a aign                                                                                                    |
|                                                                                                    |                                                                                                    | Scan & OCR                                                                                                    |
|                                                                                                    |                                                                                                    | Protect                                                                                                    |
|                                                                                                    | Help Cancel Import                                                                                                    | A More Tools                                                                                                    |
|                                                                                                    |                                                                                                    | *0 more room                                                                                                    |
|                                                                                                    |                                                                                                    |                                                                                                    |
|                                                                                                    | Loss                                                                                                    | 0                                                                                                    |
|                                                                                                    |                                                                                                    |                                                                                                    |
|                                                                                                    |                                                                                                    | Store and share files in t                                                                                                    |
|                                                                                                    | 4 dari 4                                                                                                    | Document Cloud                                                                                                    |
|                                                                                                    |                                                                                                    | Learn More                                                                                                    |
| ne Tools SIGNED-contoh-o                                                                                                    | ····×<br>⑦④ + /+ ▶ ⑧ ⊖ ⊕ ≈× - 隣· 覃 早 ∠ & 贽                                                                                                    | () A Sign                                                                                                    |
| e Tools SKINED-contoh-c                                                                                                    | ····×<br>⑦ ④ + /+ ▶ ⑧ ⊖ ⊕ ∞× - 黃・覃 厚 ℒ & ♡<br>Chandrage Bacel                                                                                                    | () 🛦 Sign                                                                                                    |
| e Tools SiGNED-contoh-o<br>☆ 수 등 전 Q<br>At least one signature has problems.                                                                                                    | ×<br>③ ④ 壬 / 4                                                                                                    | ② A Sign Lo Share       Search tools                                                                                                    |
| e Tools SKINED-contoh-r<br>☆ 다 물 전 Q<br>At least one signature has problems.<br>Signatures X                                                                                                    | ×<br>③ ④ - / 4                                                                                                    |                                                                                                    |
| e Tools SIGNED-contoh-o<br>☆ 슈 클 전 Q<br>At least one signature has problems.<br>Signatures X<br>문 - Validate All                                                                                                    | ···· ×<br>③ ④ ← / 4                                                                                                    | Search tools      Greate PDF      Greate PDF                                                                                                    |
| e Tools SIGNED-contoh-o<br>Transformed and the second and the second | ··· ×<br>③ ④ ← / ↓ ▶ ④ ⊙ ④ ∞% → ☐ + 型 ₽ ℒ & ⑤<br>Signature Panel<br>Preferences<br>Cangories<br>Digital ID and Trusted Certificate Settings                                                                                                    | Search tools      Greate PDF      Combine Files                                                                                                    |
| e Tools StQNED-contoh-o<br>Tools Q Q<br>At least one signature has problems.<br>Signatures X<br>E - Validate Al<br>At least one signature has problems.<br>Signatures X<br>E - Validate Al                                                                                                    | Image: Signature Panel       Image: Signature Panel       Preferences       Digital ID and Trusted Certificate Settings       Digital ID and Trusted Certificate Settings       Digital ID and Trusted Certificate Settings       Digital ID and Trusted Certificate Settings       Digital ID and Trusted Certificate Settings       Digital ID and Trusted Certificate Settings       Digital ID and Trusted Certificate Settings                                                                                                    | Search tools      Search tools      Greate PDF      Combine Files      Edit PDF      Edit PDF                                                                                                    |
| e Tools StQNED-contoh-o                                                                                                    | Image: Signature Panel       Image: Signature Panel       Image: Signature Panel <t< td=""><td>Search tools      Search tools      Search tools      Create PDF      Combine Files      Edit PDF      Edit PDF      Export PDF      Export PDF</td></t<>                                                                                                    | Search tools      Search tools      Search tools      Create PDF      Combine Files      Edit PDF      Edit PDF      Export PDF      Export PDF                                                                                                    |
| e Tools StGNED-contoh-o<br>C OP D O O<br>At least one signature has problems.<br>Signatures X<br>E - Validate All<br>At least one signature has problems.<br>Signatures X<br>E - Validate All<br>At least one signature has problems.                                                                                                    | Image: Second Paral       Image: Second Paral       Imare: Second Paral       Imare: Second                                                                                                    | Search tools      Search tools      Search tools      Create PDF      Combine Files      Edit PDF      Edit PDF      Compiles Pages      Compiles Pages                                                                                                    |
| e Tools SIGNED-contoh-o<br>C O O O O O O O O O O O O O O O O O O O                                                                                                    | Image: Second Second | Search tools      Search tools      Create PDF      Combine Files      Edit PDF      Edit PDF      Compone Pages      Organize Pages                                                                                                    |
| e Tools SIGNED-contoh-o<br>C O O O O O O O O O O O O O O O O O O O                                                                                                    | Image: Second Second               | Search tools      Search tools      Search tools      Create PDF      Combine Files      Edit PDF      Edit PDF      Companize Pages      Send for Comments                                                                                                    |
| e Tools SKGNED-contoh-o<br>☆ ↔ ⊕ ⊕ ⊠ Q<br>At least one signature has problems.<br>Signatures ×<br>E - Validate All<br>> ▲ Rev. 1: Signed by Juan Permana <<br>> ▲ Rev. 2: Signed by Meteore 5000                                                                                                    | Image: Second Second               | <ul> <li>Sign I</li> <li>Shart</li> <li>Search Isols</li> <li>Create PDF</li> <li>Combine Files</li> <li>Edit PDF</li> <li>Export PDF</li> <li>Organize Pages</li> <li>Send for Comments</li> <li>Comment</li> </ul>                                                                                         |
| e Tools SIGNED-contoh-o<br>C O O O O O O O O O O O O O O O O O O O                                                                                                    | Image: Second Second               | <ul> <li>Sign I</li> <li>Shart</li> <li>Search tools</li> <li>Create PDF</li> <li>Combine Files</li> <li>Edit PDF</li> <li>Corganize Pages</li> <li>Send for Comment</li> <li>Comment</li> <li>Eli &amp; Sign</li> </ul>                                                                                     |
| e Tools SIGNED-contoh-o<br>C O O O O O O O O O O O O O O O O O O O                                                                                                    | Image: Second Second               | <ul> <li>3 Sign</li> <li>Shart</li> <li>Starch tools</li> <li>Create PDF</li> <li>Combine Files</li> <li>Edit PDF</li> <li>Export PDF</li> <li>Organize Pages</li> <li>Send for Comments</li> <li>Comment</li> <li>A Sign</li> <li>Fill &amp; Sign</li> </ul>                                                |
| e Tools SIGNED-contoh-o<br>☆ ↔ ⊕ ⊕ ⊠ Q<br>At least one signature has problems.<br>Signatures ×<br>E • Validate All<br>> ▲ Rev. 1: Signed by Juan Rermana «<br>> ▲ Rev. 2: Signed by Metsoni 6000                                                                                                    | Image: Second Second               | <ul> <li>Sign L</li> <li>Shart</li> <li>Shart</li> <li>Create PDF</li> <li>Combine Files</li> <li>Edit PDF</li> <li>Export PDF</li> <li>Organize Pages</li> <li>Send for Comment</li> <li>Comment</li> <li>Fil &amp; Sign</li> <li>Scan &amp; OCR</li> </ul>                                                 |
| e Tools SIGNED-contoh-o<br>☆ 今 ⊕ ⊠ Q<br>At least one signature has problems.<br>Signatures ×<br>E • Validate All<br>> ▲ Revs 1: Signed by Juan Rermana <<br>> ▲ Revs 2: Signed by Metseel 8000                                                                                                    | Image: Second Second               | <ul> <li>Sign L</li> <li>Share</li> <li>Search tools</li> <li>Create PDF</li> <li>Combine Files</li> <li>Edit PDF</li> <li>Consoline Files</li> <li>Edit PDF</li> <li>Organize Pages</li> <li>Send for Comment</li> <li>Comment</li> <li>Fill &amp; Sign</li> <li>Scan &amp; OCR</li> <li>Protect</li> </ul> |
| e Tools SIGNED-contoh-o<br>☆ 今 ⊕ ⊠ Q<br>At least one signature has problems.<br>Signatures ×<br>E • Validate All<br>> ▲ Rev. 1: Signed by Juan Rermana «<br>> ▲ Rev. 2: Signed by Meteorel 8000                                                                                                    | Image: State of the state of the state                | <ul> <li>Sign L</li> <li>Share</li> <li>Search tools</li> <li>Create PDF</li> <li>Combine Files</li> <li>Edit PDF</li> <li>Consoline Files</li> <li>Edit PDF</li> <li>Organize Pages</li> <li>Send for Comment</li> <li>Marcia Sign</li> <li>Scan &amp; OCR</li> <li>Protect</li> <li>More Tools</li> </ul>  |
| te Tools SIGNED-contoh-o<br>☆ ↔ ⊕ @ ⊠ Q<br>At least one signature has problems.<br>Signatures ×<br>E - Validate All<br>> ▲ Rev. 1: Signed by Juan Rermana <<br>> ▲ Rev. 2: Signed by Metsuel 8000                                                                                                    | Image: State of the state of the state                | <ul> <li>Sign L</li> <li>Share</li> <li>Create PDF</li> <li>Create PDF</li> <li>Combine Files</li> <li>Edt PDF</li> <li>Conjanize Pages</li> <li>Send for Comment</li> <li>Send for Comment</li> <li>Fil &amp; Sign</li> <li>Scan &amp; OCR</li> <li>Protect</li> <li>More Tools</li> </ul>                  |
| e Tools SIGNED-contoh-r<br>☆ ↔ ⊕ ⊕ ⊠ Q<br>At least one signature has problems.<br>Signatures ×<br>E • Validate All<br>> ▲ Rev. 1: Signed by Juan Rermana «<br>> ▲ Rev. 2: Signed by Meteorel 6000                                                                                                    | Image: Serie Series       Image: Series       Image: S                                                                                                    | Search tools      Search tools      Search tools      Search tools      Create PDF      Combine Files      Edit PDF      Organize Pages      Send for Comment      Organize Sign      Scan & OCR      Protect      More Tools                                                                                |
| te Tools SiGNED-contoh-te<br>☆ ↔ ⊕ @ ⊠ Q<br>At least one signature has problems.<br>Signatures ×<br>E • Validate All<br>> ▲ Rev. 1: Signed by Juan Rermana «<br>> ▲ Rev. 2: Signed by Metsuel 6000                                                                                                    | er v v v v v v v v v v v v v v v v v v v                                                                                                    | Search tools      Search tools      Search tools      Search tools      Create PDF     Combine Files     Export PDF     Organize Pages     Send for Comment     Organize Pages     Search for Comment     Comment     Scan & OCR     Protect     More Tools                                                  |
| te Tools SiGNED-contoh-te<br>☆ ↔ ⊕ ⊕ ⊘ Q<br>At least one signature has problems.<br>Signatures ×<br>⊕ • Validate All<br>> ▲ Rev. 1: Signed by Juan Rermana «<br>> ▲ Rev. 1: Signed by Juan Rermana «                                                                                                    | er v v v v v v v v v v v v v v v v v v v                                                                                                    | <ul> <li>Sign I</li> <li>Search Itools</li> <li>Create PDF</li> <li>Combine Files</li> <li>Edit PDF</li> <li>Drganize Pages</li> <li>Send for Comments</li> <li>Comment</li> <li>Scan &amp; OCR</li> <li>Protect</li> <li>More Tools</li> </ul>                                                              |
| te Tools SiGNED-contoh-<br>☆ ↔ ⊕ ⊕ ⊘ Q<br>At least one signature has problems.<br>Signatures ×<br>⊕ • Validate All<br>> ▲ Rev. 1: Signed by Juan Rermana «<br>> ▲ Rev. 2: Signed by Metsuel 6000                                                                                                    | er v v v v v v v v v v v v v v v v v v v                                                                                                    | Sign                                                                                                    |

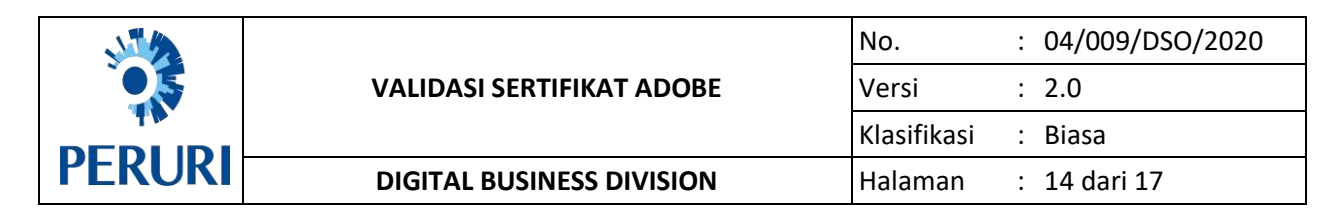

8. Jika sudah masuk maka akan tampil gambar seperti di bawah ini, lalu pilih *Edit Trust*.

| Image: Construction     Signatures     Signatures                                                                                                    | 20 Sharo                                                                                                    |
|----------------------------------------------------------------------------------------------------|----------------------------------------------------------------------------------------------------|
| At least one signature has problems,     Signatures       Image: Signatures in the sproblems, intervention of the sproblems, intervention of the sproblems, intervention of the sproblems, intervention of the sproblem, intervention of the sproblem, interventio                  |                                                                                                    |
| Signatures     X       E - Validate All     Categorier:       > A Res. 1: Bigned by Juan Purmana et al.     Digital ID and Trusted Certificate Settings       > A Res. 2: Bigned by Meterni 6000     Digital ID and Trusted Certificate Settings       > A Res. 2: Bigned by Meterni 6000     Digital ID and Trusted Certificate Settings       > Banerg D Account     Name       > Certificate Settings     Certificate Settings       > Certificate Settings     Certificate Settings       > Digital ID and Trusted Certificate Settings     Edit Trust       > Digital ID and Trusted Certificate Settings     Edit Trust       > Digital ID and Trusted Certificate Settings     Edit Trust       > Digital ID and Trusted Certificate Settings     Edit Trust       > Digital ID and Trusted Certificate Settings     Edit Trust       > Digital ID and Trusted Certificate Settings     Edit Trust       > Digital ID and Trusted Certificate Settings     Edit Trust       > Digital ID and Trusted Certificate Settings     Edit Trust       > Digital ID and Trusted Certificate Settings     Expert PI                                                                                                    | DE.                                                                                                    |
| Image: Second second second | The second second second second second second second second second second second second second second second se |
| Image: Signed by Juan Permana c     Image: Signed by Juan Permana c     Imag                                                                                                    | UF.                                                                                                    |
| S 4 Nex 2 Bigned by Meterni 6000     V Dipiti Cit     Pent Cit Trust     Pent Cit Trust     <                                                                                                    | Files                                                                                                    |
| 🖉 Penni CA - G1 Penni CA - G1 Penni CA - G1 ZURIL 27/30 Z 📴 Export Pi                                                                                                    | e                                                                                                    |
| organize rest                                                                                                    | DF                                                                                                    |
| Katyohan Digital Da Adobe Root CA Adobe Root CA 2023.007:23 Z                                                                                                    | Pages                                                                                                    |
| PRCS#11 Modules at                                                                                                    | Comments                                                                                                    |
| Preter Contracter                                                                                                    | nt                                                                                                    |
| Peruri<br>Temedika Deng (A. Cl.                                                                                                    |                                                                                                    |
| 4 Perui                                                                                                    | n                                                                                                    |
| Valid from: 2018.11.06 10:27:20 Z Scan & C<br>Valid te: 2028.11.03 10:27:20 Z                                                                                                    | CR                                                                                                    |
| Intended usage: Digital Signature, Sign Certificate (CA), Sign CRL OProtoct                                                                                                    |                                                                                                    |
| A More Too                                                                                                    | alc                                                                                                    |
|                                                                                                    |                                                                                                    |
| Com                                                                                                    |                                                                                                    |
|                                                                                                    |                                                                                                    |
| Store and the                                                                                                    | ere files in the                                                                                                |
| 4 dari 4 Document                                                                                                    | nt Cloud                                                                                                    |
|                                                                                                    | More                                                                                                    |

Pada tab *Edit Trust*, perlu dilakukan checklist *Use this certificate as a trusted root* dan *Certified documents*, dan pilih *OK*.
 Sebelum di-checklist:

| ☆ � <b>8</b> ⊠ Q                                                                                                    | ۰ اف                                                                                                    | (* ▶ ④ ⊖ ⊕ <u>*** ·</u> 嵩· 〒 ■ ∠ & Ѣ                                                                                                    | 4 Share                                                                                                    |
|----------------------------------------------------------------------------------------------------|----------------------------------------------------------------------------------------------------|----------------------------------------------------------------------------------------------------|----------------------------------------------------------------------------------------------------|
| At least one signature has problems.<br>Signatures ×<br>E - Validate All<br>> A Rev. 1: Signed by Juan Permana «<br>> A Rev. 2: Signed by Material 8000 | Cutagorile:<br>Cutagorile:<br>Cutagorile:<br>Petering ID<br>Digital ID Pit<br>Keyshain Dir<br>Piccillet I M<br>Tradied Certific | Certificate Database Certificate Trust Certificate Database Certificate Database Certificate Certificate Certi | Search tools Create PDF Corrbine Files Edit PDF Corpanize Pages Send for Comments Comment Fill & Sign Fill & Sign Corporate More Tools More Tools |
|                                                                                                    |                                                                                                    | Centificate Details<br>Sela<br>4 dart 4                                                                                                    | Store and share files in the<br>Document Cloud<br>Loarn More                                                                                      |

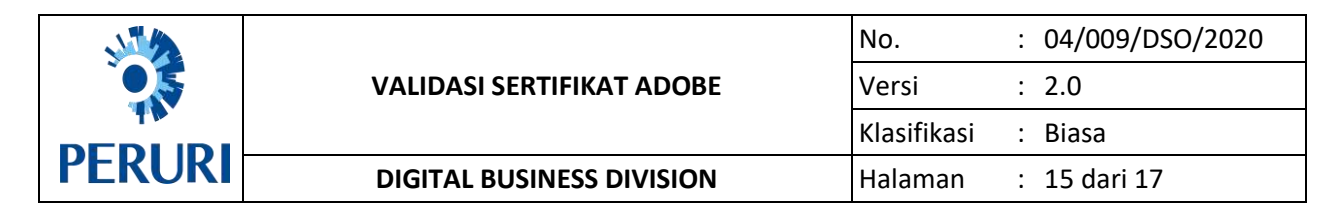

### Sesudah di-checklist:

|                                                                                                    | Q                | Ð | (i) 4                                                                                                    | 7.4                                                                                               | k                                                                                                    | Ð                                                                                                    | ⊙ ⊕                                                                                                    | 96%                                                                                                    | · 8                                                                                 |                               | ø       | 00   | 2 3                 |       | Lo Sharo                                                                                                    |
|----------------------------------------------------------------------------------------------------|------------------|---|----------------------------------------------------------------------------------------------------|---------------------------------------------------------------------------------------------------|----------------------------------------------------------------------------------------------------|----------------------------------------------------------------------------------------------------|----------------------------------------------------------------------------------------------------|----------------------------------------------------------------------------------------------------|-------------------------------------------------------------------------------------|-------------------------------|---------|------|---------------------|-------|----------------------------------------------------------------------------------------------------|
| At least one signatures<br>Signatures<br>E - Validate Al<br>S & Res. 1: Signed<br>S & Res. 2: Signed | to has problems. |   | anes:<br>Agente Ete<br>Roameng (D)<br>Digital (D Fin<br>Keytoliko Fin<br>Keytoliko Fin<br>Pricated Centifier | Certi<br>Solipin<br>Lineo<br>Lineo<br>Lineo<br>Lineo<br>Lineo<br>Lineo<br>Lineo<br>Lineo<br>Lineo | Feate Deter<br>and Peer<br>Parallel<br>attent of the<br>attent of the<br>att | aile<br>ai CA - G1<br>1 Signetur<br>1 Signetur<br>1 Sign | Edit of<br>s, Sign Certifica<br>27.20 Trust<br>sign a document<br>in autocument<br>in a status and<br>as a trust and<br>in autocument<br>and<br>ph privilege. Java<br>and<br>ph privilege. Java<br>and<br>ph privilege. Java<br>and<br>ph privilege. Java<br>and<br>and<br>ph privilege. Java<br>and<br>and | biose<br>de (CA), Sign<br>Policy Rest<br>Policy Rest<br>regestrose<br>regestrose<br>regest | CRL<br>CRL<br>CRL<br>tictions<br>the designate<br>sideric to so<br>they<br>are for: | t ar a truck d<br>cred. Revol | edur of | , CR | Signature<br>Remove | Panel | Stratch tools         Stratch tools         Create PDF         Combine Files         Edt PDF         Organiza Pages         Send for Comments         Comment         Kill & Sign         Scan & OCR         Protoct         More Tools |
|                                                                                                    |                  |   | _                                                                                                    | Pro                                                                                               | etilicate D<br>P                                                                                                    | latažu                                                                                                    | _                                                                                                    |                                                                                                    |                                                                                     | Cancel                        | OK      |      | Close               |       |                                                                                                    |
|                                                                                                    |                  |   |                                                                                                    |                                                                                                   |                                                                                                    |                                                                                                    |                                                                                                    | 4 dar                                                                                                    | 14                                                                                  |                               |         |      |                     |       | Store and share files in the<br>Document Cloud<br>Learn More                                                                                                    |

10. Jika sudah klik OK, maka tutup tampilan Digital ID and Trusted Certificate Settings.

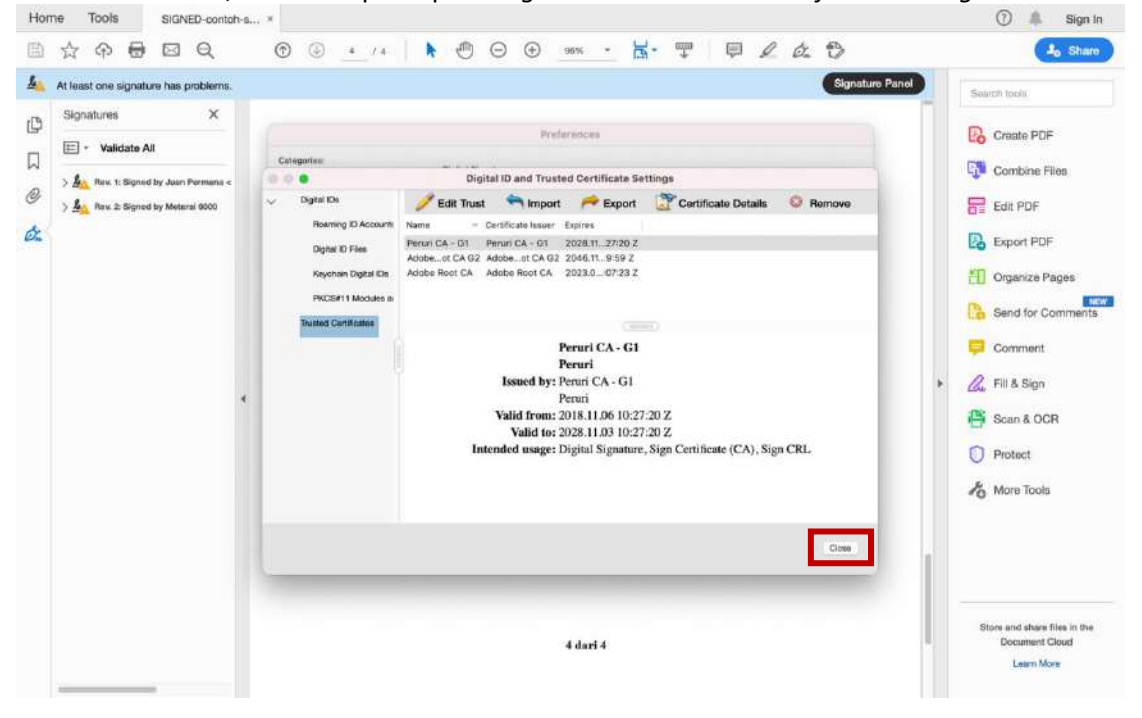

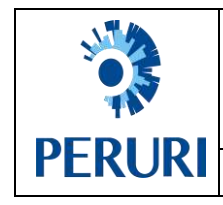

| No.         | : | 04/009/DSO/2020 |
|-------------|---|-----------------|
| Versi       | : | 2.0             |
| Klasifikasi | : | Biasa           |
| Halaman     | : | 16 dari 17      |

11. Lalu pilih *OK* pada halaman *Preferences*.

| ☆ � <b>8</b> ⊠ Q                                                                                                    | ⑦ ④ ▲ /▲ 🖡 🖑 ⊖ 🕀 🕬 → 🚼・ 🖵 🛡 🖉 🏡 🏷                                                                                                    | Jo Share   |
|----------------------------------------------------------------------------------------------------|----------------------------------------------------------------------------------------------------|------------|
| Image: Signatures     Image: Signatures       At least one signature has problems.       Signatures       Image: Signatures       Image: S | Consert From DPF Consert From DPF Consert From DPF Consert From DPF Consert From DPF Consert From DPF Consert From DPF Consert From DPF Consert From DPF Consert From DPF Consert To DPF Consert To DPF Consert To DPF Consert To DPF Consert To DPF Consert Consert to status Consert To DPF Consert Consert Con |            |
|                                                                                                    | Unit & Guides<br>Uodate<br>Cancel<br>Cancel<br>4 dari 4                                                                                                    | More Tools |

12. Lalu Validate All Signature dan pilih OK.

| Signatures X<br>Signatures X<br>C<br>Signatures X<br>C<br>Signatures X<br>Signatures X | Hal-hal yang tidak atu ubdu<br>PHAK berdasankan kuspu<br>PHAK berdasankan kuspu<br>PHAK PERTAMA<br>(Jaka Abdi Negara)<br>(Jaka Abdi Negara)<br>(Jaka Abdi Negara)<br>(Jaka Abdi Negara)<br>(Jaka Abdi Negara)<br>(Jaka Abdi Negara)<br>(Jaka Abdi Negara)<br>(Jaka Abdi Negara)<br>(Jaka Abdi Negara) | Search tools                                                 |
|----------------------------------------------------------------------------------------------------|----------------------------------------------------------------------------------------------------|--------------------------------------------------------------|
|                                                                                                    | 4 dari 4                                                                                                    | Store and share files in the<br>Decument Cloud<br>Learn More |

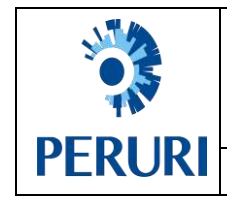

| No.         | : | 04/009/DSO/2020 |
|-------------|---|-----------------|
| Versi       | : | 2.0             |
| Klasifikasi | : | Biasa           |
| Halaman     | : | 17 dari 17      |

13. Maka signature akan tervalidasi semua pada signature panel.

| ☆ ゆ 🖶                                                                                           | Q                | ٢ | ٢                               | 4 / 4                                                      | R                                                                          | 0                  | Θ           | € 96%                                          | •                 | Ц.            | ₩                  | 曱         | 2 0               | 0                |       |   | L Share                                                                                                    |
|-------------------------------------------------------------------------------------------------|------------------|---|---------------------------------|------------------------------------------------------------|----------------------------------------------------------------------------|--------------------|-------------|------------------------------------------------|-------------------|---------------|--------------------|-----------|-------------------|------------------|-------|---|----------------------------------------------------------------------------------------------------|
| Signed and all sign<br>Signatures<br>• Validate A<br>• Age Rex 1: Signed<br>• Age Rex 2: Signed | atures are valid |   | 14<br>PT<br>G<br>Sa<br>1.<br>2. | HAK PEI<br>HAK PEI<br>aka Abd<br>koi-saksi:<br>Eko<br>Tija | g tidak ata<br>dasarkan 1<br>RTAMA<br>i Negara)<br>i Negara)<br>sista Part | nu belu<br>kesepal | Cor<br>Donn | ppleted vali<br>signatur<br>OK<br>at show this | idating al<br>es. | I<br>Pi<br>(P | akan dis<br>HAK KF | atur kemi | udian oleh<br>aa) | <u>Signature</u> | Panel | * | Search tools  Create PDF  Combine Files  Edit PDF  Corganize Pages  Comment  Comment  Fill & Sign  Sean & OCR  Protect  More Tools |
|                                                                                                 |                  |   |                                 |                                                            |                                                                            |                    |             | 4 d.                                           | uri 4             |               |                    |           |                   |                  |       |   | Store and share files in the<br>Document Cloud<br>Learn More                                                                       |